## GoogleClassroom 保護者メール登録手順

2月16日配布「GoogleClassroom 保護者メール登録のお願いについて」というお手紙にある、QR コードをスマート フォンなどで読み取ります。

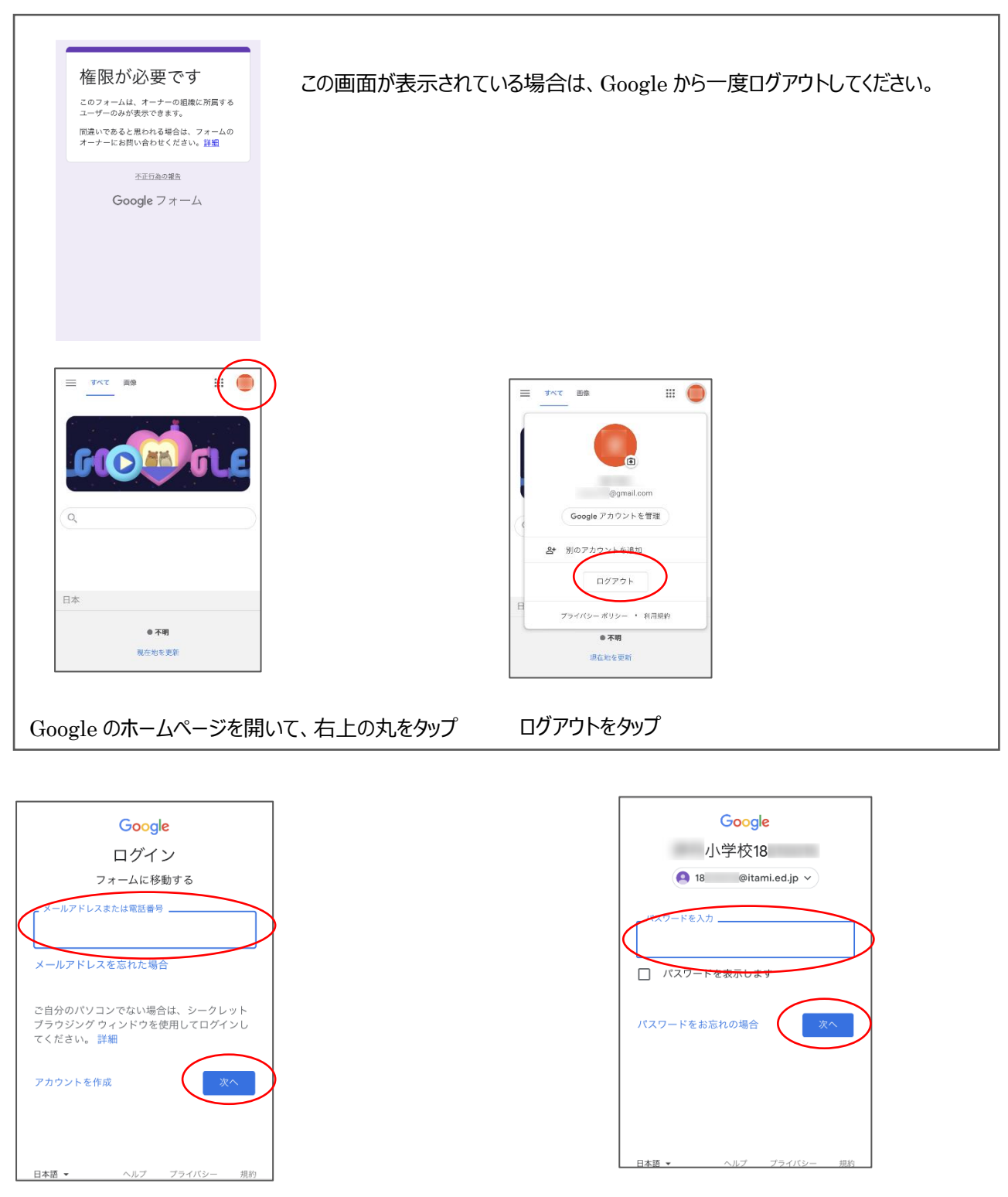

学校から配布された Google Classroom 用のメールアドレスとパスワードを入力します。

| 保護者メール登録申請フ<br>オーム<br>現在ログイン頂いているアカウントの保護者<br>のメールをこのフォームから登録できます。<br>申請から登録完了までは最大2週間要するこ<br>とがあります。                                                                                                    | <b>保護者のメールアドレス(その3)</b><br>複数のメールアドレスを登録した場合は入力してく<br>ださい。(例: <u>xxxx@yyy.co.jp</u> )<br>回答を入力                                                                                                    |
|----------------------------------------------------------------------------------------------------|----------------------------------------------------------------------------------------------------|
| <ul> <li>メールアドレスの誤りがないように十分注意<br/>して申請をお願いいたします。。</li> <li>★誤ったメールアドレスを登録されると誤配<br/>信されてしまいます★</li> <li>&lt;登録完了後に下記のフォームから解除申請が<br/>できます。</li> <li>https://forms.gle/TFhfZ5BuRJKbextn7</li> <li>&lt;注意&gt;</li> <li>申請は1アカウントで1回のみしかできません。</li> <li>2回目以降の申請はフォームから送信はでき<br/>ますが受付できませんのでご了承ください。</li> <li>万一、申請内容に誤りがあった場合等につい<br/>ては登録完了後に上記のURLから解除申請を</li> <li>行い<br/>再度、申請を頂きますようによろしくお願い<br/>いたします。</li> </ul> | 登録したメールアドレスの取り扱いに<br>ついて*<br>本フォームで収集したメールアドレスは、学校から<br>保護者への一斉連絡を目的とし、その目的の達成に<br>必要な範囲内で利用を行います。また、(1)~<br>(5)のいづれかの場合を除き、本フォームを通じ<br>て収集したメールアドレスを第三者に開示・提供い<br>たしません。(1)ご本人の同意がある場合(2)<br>人の生命・身体または財産の保護のため必要な場合<br>であって、ご本人の同意を得ることが困難である場<br>合(3)国の機関もしくは地方公共団体またはその<br>委託を受けた者が法令の定める事務を遂行すること<br>に対して協力する必要がある場合であって、ご本人<br>の同意を得ることにより当該事務の遂行に支障を及<br>ぼすおそれがある場合(4)利用目的の達成に必要<br>な範囲内において、業務委託先に開示または提供す<br>る場合(5)その他法令等に基づき第三者に対する<br>開示または提供が許される場合 |
| <ul> <li>18 @itami.ed.jp</li> <li>アカウントを切り替える</li> <li>ご</li> <li>ごのフォームを送信すると、メールアドレスが記録されます</li> <li>*必須</li> </ul>                                                                                                    | 送信<br>フォームをクリア<br>Google フォームでパスワードを送信しないでください。<br>このフォームは伊丹市立総合教育センター内部で作成<br>されました。 <u>不正行為の報告</u>                                                                                                    |
| 保護者のメールアドレス(その1)*<br>例: <u>xxxx@yyy.co.jp</u> など<br>回答を入力          保護者のメールアドレス(その2)         複数のメールアドレスを登録した場合は入力してく<br>ださい。(例: <u>xxxx@yyy.co.jp</u> )                                                                                                    |                                                                                                    |
| 回答を入力<br>こ<br>このフォームで保護者の方が入力する項目                                                                                                    | 3は、以下の項目です。                                                                                                    |

保護者のメールアドレス(その1)

複数登録したい場合はその2、その3にも入力

登録したメールアドレスの取り扱いについて のチェック

入力が完了したら、送信ボタンをタップします。

| 保護者メール登録<br>申請フォーム<br><sup>回答を記録しました</sup>                       |
|------------------------------------------------------------------|
| 別の回答を送信                                                          |
| このフォームは伊丹市立総合教育センター内部で作成<br>されました。 <u>不正行為の報告</u><br>Google フォーム |
|                                                                  |
|                                                                  |

市内にごきょうだいが在学している場合は、

「別の回答を送信」をタップします。

最初の画面に戻りますので、「アカウントを切り替える」をタップします。

| 行い<br>再度、申請を頂きますようによろしくお願い<br>いたします。                                                      |
|-------------------------------------------------------------------------------------------|
| 18 @itami.ed.jp<br>アカウントを切り替える                                                            |
| このフォームを送信すると、メールアドレス<br>が記録されます<br><mark>*必須</mark>                                       |
| 保護者のメールアドレス(その1) *                                                                        |
| 例: <u>xxxx@yyy.co.jp</u> など<br>回答を入力                                                      |
|                                                                                           |
| 保護者のメールアドレス(その2)<br><sup>複数のメールアドレスを登録した場合は入力してく</sup><br>ださい。(例: <u>xxxx@yyy.co.jp</u> ) |
| 回答を入力                                                                                     |

送信が完了したら、この画面が表示されます。

| @gmail.com         |
|--------------------|
| Google アカウントを管理    |
| 😫 別のアカウントを追加       |
| ログアウト              |
| プライバシー ポリシー ・ 利用規約 |

このような画面に切り替わりますので、「別のアカウントを追加」をタップします。 ごきょうだいのアカウント名が表示されていれば、そちらをタップしてください。

| 行い<br>再度、申請を頂きますようによろしくお願い<br>いたします。                                           |  |
|--------------------------------------------------------------------------------|--|
| <b>18 @itami.ed.jp</b><br>アカウントを切り替える                                          |  |
| Ø                                                                              |  |
| このフォームを送信すると、メールアドレス<br>が記録されます                                                |  |
| *必須                                                                            |  |
|                                                                                |  |
| 保護者のメールアドレス(その1) *<br>例: <u>xxxx@yyy.co.jp</u> など                              |  |
| 回答を入力                                                                          |  |
|                                                                                |  |
|                                                                                |  |
| 保護者のメールアドレス(その2)<br>複数のメールアドレスを登録した場合は入力してく<br>ださい。(例: <u>xxxx@yyy.co.jp</u> ) |  |
| 回答を入力                                                                          |  |

表示されているアカウントが、ごきょうだいのアカウントに切り替わっているか確認して、入力を続けてください。

学校からのお手紙は共通の内容ですが、学級ごとのお手紙はそれぞれのアカウントでご登録いただかないと届かなくなってしまいます。今は特に感染症関連のお手紙が各学級ごとに配信される可能性があるため、すべてのお子さんのご登録 をお願いしています。